## Brief guide for tuning in television and satellite channels on Samsung TV

Go to **Settings** (sprocket) in the menu section and choose **Broadcasting**, then **Auto tuning**, confirm by pressing **Start**.

- Terrestrial broadcast tuning Chose Antenna in the Antenna menu, change the channel type to Digital and start the auto tune. *If you have a USB with pre-set up channels, you do not have to wait for the tuning to be finished and you can click on Stop.* If you do not, wait until all channels are tuned in.
- 2. Satellite broadcast tuning chose Satellite in the Antenna menu, then choose the following satellites:
  - a. Astra 19,2 E
  - b. Hotbird 13 E
  - c. Astra 28,2 E
  - d. Astra 23,5 E

and press Save.

Go to **LNB Settings** menu and individually set the **DiSeqC Mode** according to the following guidelines:

| e. | Astra 19,2 E | - 4/4 |
|----|--------------|-------|
| f. | Hotbird 13E  | - 3/4 |
| g. | Astra 28,2 E | - 2/4 |
| h. | Astra 23,5 E | - 1/4 |

and press Close.

If you have a USB with pre-set up channels, you do not have to wait for the tuning to be finished and you can click on **Stop.** 

## 3. Transferring a sorted channel list from a USB device

Connect the USB disc to the USB outlet located on the back side of the television.

Press the Menu button on the remote, **then Settings – Broadcasting – Expert Settings – Transfer Channel List**, insert PIN **0000**, then choose **Import from USB device**. The list will transfer within a couple of seconds, the TV will automatically restart and after that the transfer is complete and all channels are ready and sorted.

We wish you have a pleasant viewing experience while watching the TV in Luka Living!

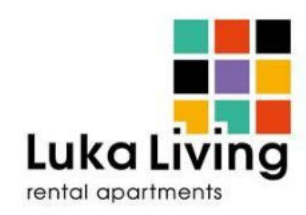